# Outlook 2010 - Webmail Access

When using <u>https://webmail.kwantlen.ca/</u> to access webmail online, certain browsers experience issues displaying the login page.

These issues appear as security issues, and the browser will generally state that it doesn't trust the certificate from the site. The following examples are from a Mozilla Firefox browser.

### 1. Click I Understand the Risks

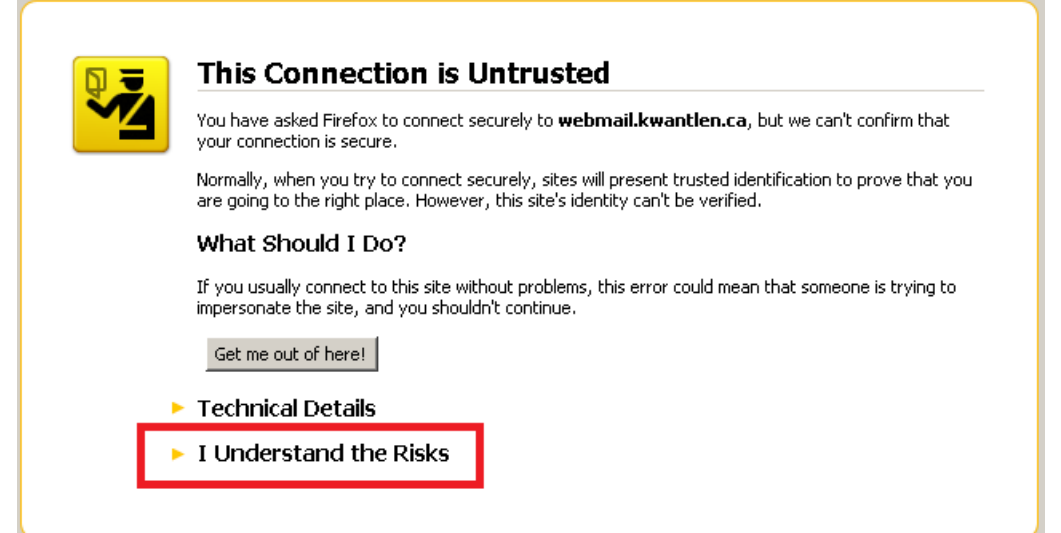

#### 2. Click Add Exception...

|   | This Connection is Untrusted                                                                                                    |
|---|----------------------------------------------------------------------------------------------------|
|   | You have asked Firefox to connect securely to <b>webmail.kwantlen.ca</b> , but we can't confirm that<br>your connection is secure.                                                                                                 |
|   | Normally, when you try to connect securely, sites will present trusted identification to prove that you<br>are going to the right place. However, this site's identity can't be verified.                                          |
|   | What Should I Do?                                                                                                    |
|   | If you usually connect to this site without problems, this error could mean that someone is trying to<br>impersonate the site, and you shouldn't continue.                                                                         |
|   | Get me out of here!                                                                                                    |
| • | Technical Details                                                                                                    |
|   | I Understand the Risks                                                                                                    |
|   | If you understand what's going on, you can tell Firefox to start trusting this site's identification. <b>Even</b><br><b>if you trust the site, this error could mean that someone is tampering with your</b><br><b>connection.</b> |
|   | Don't add an exception unless you know there's a good reason why this site doesn't use trusted identification.                                                                                                    |
|   | Add Exception                                                                                                    |
|   |                                                                                                    |

## 3. Click Get Certificate

| Add Security Exception                                                                                                    | ×                 |
|----------------------------------------------------------------------------------------------------|-------------------|
| You are about to override how Firefox identifies this site.<br>Legitimate banks, stores, and other public sites will not ask | a you to do this. |
| Server Location: https://webmail.kwantlen.ca/owa/                                                                            | Get Certificate   |
| Certificate Status                                                                                                    | ⊻jew              |
| Checking Information                                                                                                    |                   |
| Attempting to identify the site                                                                                              |                   |
|                                                                                                    |                   |
|                                                                                                    |                   |
|                                                                                                    |                   |
|                                                                                                    |                   |
|                                                                                                    |                   |
|                                                                                                    |                   |
|                                                                                                    |                   |
|                                                                                                    |                   |
|                                                                                                    |                   |
| Eermanently store this exception                                                                                             |                   |
| ⊆onfirm Security Exceptio                                                                                                    | m Cancel          |

## 4. Click Confirm Security Exception

| Add Security Exception                                                                                 |                                                                | ×                       |
|----------------------------------------------------------------------------------------------------|----------------------------------------------------------------|-------------------------|
| You are about to override how Firefox<br>Legitimate banks, stores, and oth                             | identifies this site.<br>h <b>er public sites will not ask</b> | you to do this.         |
| Server                                                                                                 |                                                                | <u>G</u> et Certificate |
| Certificate Status<br>This site attempts to identify itself with invalid in<br><b>Unknown Identity</b> | formation.                                                     | View                    |
| Certificate is not trusted, because it hasn't beer                                                     | n verified by a recognized auth                                | prity.                  |
|                                                                                                    |                                                                |                         |
|                                                                                                    |                                                                |                         |
|                                                                                                    |                                                                |                         |
| Permanently store this exception                                                                       |                                                                |                         |
|                                                                                                    | <u>Confirm Security Exception</u>                              | Cancel                  |

5. The login page will now load

| terretaria cartata di D                                                                     |         |
|---------------------------------------------------------------------------------------------|---------|
|                                                                                             |         |
| ecurity (show explanation )                                                                 |         |
| <ul> <li>This is a public or shared computer</li> <li>This is a private computer</li> </ul> |         |
| Use the light version of Outlook Web App                                                    |         |
| Jser name:                                                                                  |         |
| assword:                                                                                    |         |
|                                                                                             | Sign in |
| Connected to Microsoft Exchange<br>© 2009 Microsoft Corporation. All rights reserved.       |         |